Extrait du DANE de Lyon

https://dane.ac-lyon.fr/spip/Acceder-a-sa-messagerie-academique

# Accéder à sa messagerie académique par navigateur

- Découvrir, s'informer - Echanger -

Date de mise en ligne : mardi 3 février 2015

**Description :** 

A partir d'un navigateur (Firefox, Internet explorer, Chrome ...), consulter et transférer vos messages sur votre boite personnelle.

Copyright © DANE de Lyon - Tous droits réservés

## Adresse URL de la messagerie académique

### 1ère possibilité

- Lancez votre navigateur
- Dans la barre d'adresse de votre navigateur, tapez l'adresse : https://webmail.ac-lyon.fr

### 2ème possibilité

- Lancez votre navigateur
- Connectez-vous sur la page d'accueil de l'académie de Lyon : <u>http://www.ac-lyon.fr</u>
- Cliquez sur l'icône messagerie

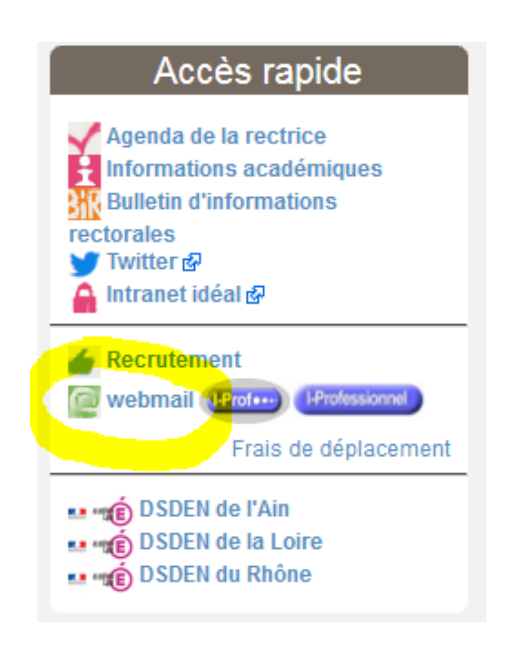

# 3ème possibilité (pour les collèges du département de la Loire)

- Lancez votre navigateur
- Connectez-vous au CyberCollèges42 et accédez à l'espace de votre collège
- Cliquez sur "ARENA" sous l'icône de l'académie

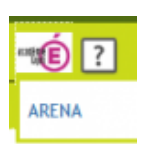

#### Accéder à sa messagerie académique par navigateur

• Une fois sur le portail Arena, cliquez "Référentiels et Outils" puis sur le lien de la messagerie académique

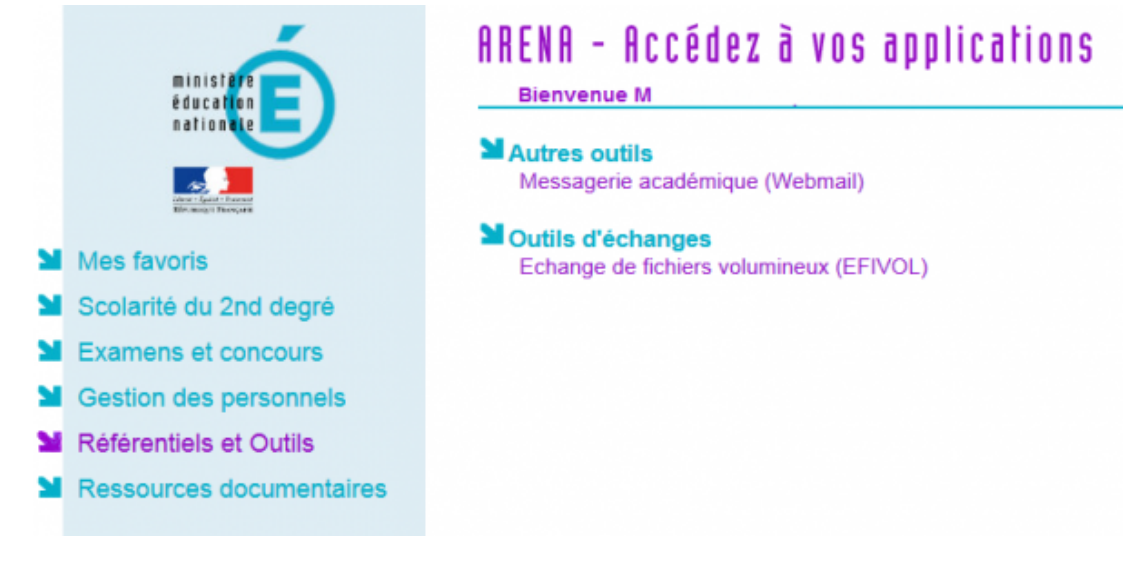

### Message de sécurité à propos du certificat

- L'accès à la messagerie académique se fait en mode sécurisé (https).
- Dans certains cas, il peut arriver que votre navigateur affiche un avertissement indiquant que le certificat de sécurité n'a pu être vérifié.
- · Ce message d'avertissement peut être ignoré sans problème :
- en cliquant sur "Poursuivre avec ce site web". (Internet Explorer 7)

| * | Erreur de certificat : navigation bloquée                                                                                                    | 👌 * 🗔 |  |
|---|----------------------------------------------------------------------------------------------------|-------|--|
| 8 | Le certificat de sécurité de ce site Web présente un problème.                                                                                      |       |  |
|   | Le certificat de sécurité présenté par ce site Web n'a pas été émis par une autorité de certification approuvée.                                    |       |  |
|   | Les problèmes de certificat de sécurité peuvent indiquer une tentative de duperie ou<br>d'interception des données que vous envoyez sur le serveur. |       |  |
|   | Nous vous recommandons de fermer cette page Web et de quitter ce site.                                                                              |       |  |
|   | 🧶 Cliquez ici pour fermer cette page Web.                                                                                                    |       |  |
|   | 😵 Poursuivre avec ce site Web (non recommandé).                                                                                                    |       |  |
|   | <ul> <li>Informations</li> </ul>                                                                                                    |       |  |
|   |                                                                                                    |       |  |

ou bien en cliquant sur "Accepter le certificat" (Firefox)
 (NB = Acceptez temporairement si vous êtes en établissement ; acceptez définitivement si vous êtes à votre domicile)

| Im                                                                                                    | possible de vérifier l'identité de webmail.ac-lyon.fr comme un site de confiance.                                                                             |  |  |
|----------------------------------------------------------------------------------------------------|----------------------------------------------------------------------------------------------------|--|--|
| Ra                                                                                                    | isons possibles de cette erreur :                                                                                                    |  |  |
| - V<br>site                                                                                                    | otre navigateur ne reconnaît pas l'autorité de certification qui a émis le certificat de c<br>e.                                                              |  |  |
| - L                                                                                                    | - Le certificat du site est incomplet à cause d'une mauvaise configuration du serveur.                                                                        |  |  |
| - Vous êtes connecté à un site prétendant être webmail.ac-lyon.fr, probablement pour obtenir vos informations confidentielles. |                                                                                                    |  |  |
| Ve                                                                                                    | uillez informer l'administrateur du site de ce problème.                                                                                                    |  |  |
|                                                                                                    | ant d'accepter ce certificat, vous devriez l'examiner soigneusement. Voulez-vour vra<br>cepter ce certificat pour identifier le site Web webmail.ac-lyon.fr ? |  |  |
| 5                                                                                                    |                                                                                                    |  |  |
| C                                                                                                    | Accepter définitivement ce certificat                                                                                                    |  |  |
| 0                                                                                                    | Accepter ce certificat temporairement pour la durée de la session                                                                                             |  |  |
| C                                                                                                    | ) Ne pas accepter ce certificat et ne pas se connecter à ce site Web                                                                                          |  |  |
| 0                                                                                                    |                                                                                                    |  |  |

### Accéder à sa messagerie académique par navigateur

### Transférer ses messages sur sa boite personnelle

Pour cela, il faut vous connecter au webmail.

Une fois connecté, aller dans le menu Options - Messagerie - Compte local - Transfert :

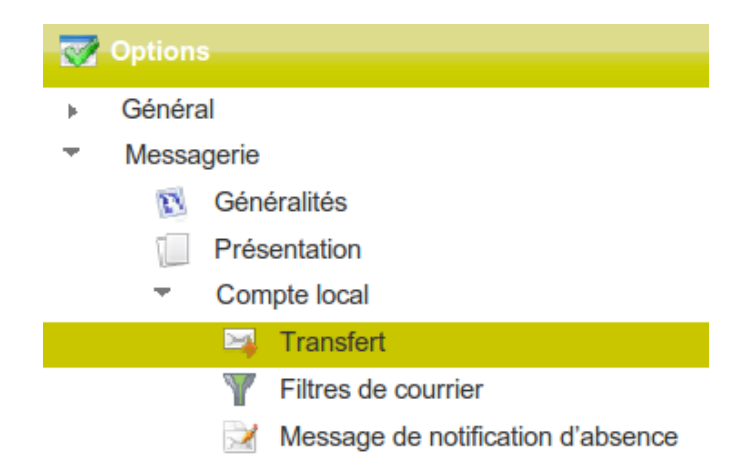

Ensuite, cocher la case du formulaire Activer le transfert automatique , écrire votre adresse personnelle dans le cadre Transférer à, puis décocher Conserver une copie du message (comme l'image ci-dessous)

Enregistrer les préférences. C'est fini !

| Transfert                        |                                       |  |  |  |
|----------------------------------|---------------------------------------|--|--|--|
|                                  |                                       |  |  |  |
| Activer le transfert automatique |                                       |  |  |  |
| Activer le transfe               | Activer le transfert automatique      |  |  |  |
| Transférer à :                   | monadresse@monfai.fr                  |  |  |  |
|                                  |                                       |  |  |  |
|                                  | Séparez les adresses par des virgules |  |  |  |
| Conserver une copie du message   |                                       |  |  |  |
| Conserver une copie du message   |                                       |  |  |  |
|                                  |                                       |  |  |  |
|                                  |                                       |  |  |  |
|                                  |                                       |  |  |  |
|                                  |                                       |  |  |  |

Il peut être important de décocher la case « Conserver une copie du message », en effet, dépassé le quota de 500 Mo autorisé dans votre boite de réception, vos correspondants recevront un message d'erreur...